## Tutorial iscrizioni tramite piattaforma Unica del MIM (Ministero Istruzione e Merito)

1. Inserite nel motore di ricerca la parola **UNICA** e digitate sul sito del Ministero dell'istruzione e del Merito

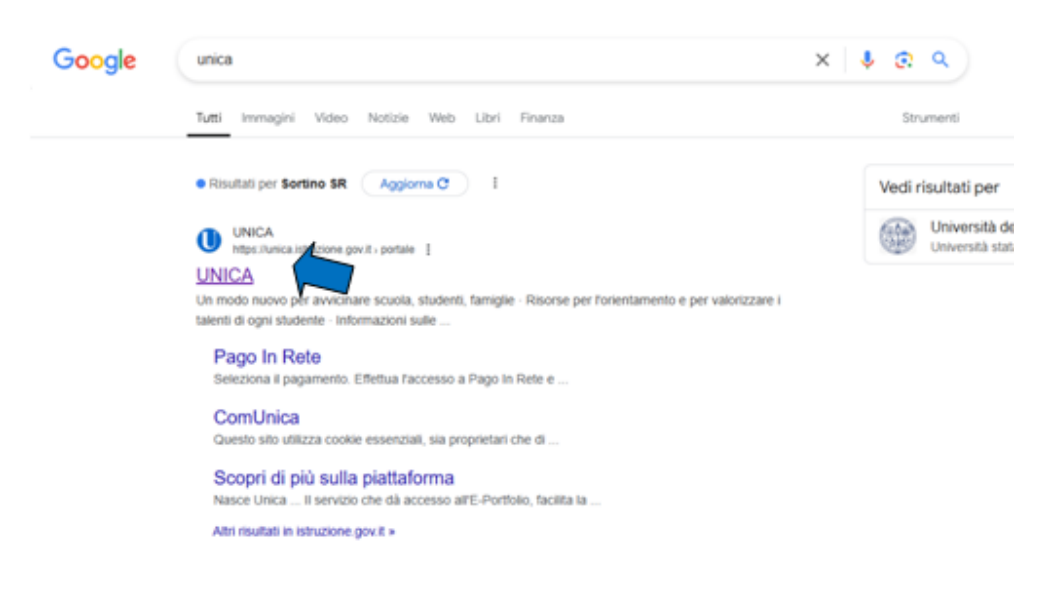

- 2. Cliccate su Accedi
- 3. Vi verrà chiesto di effettuare l'accesso tramite SPID o CIE (Carta d'identità elettronica)

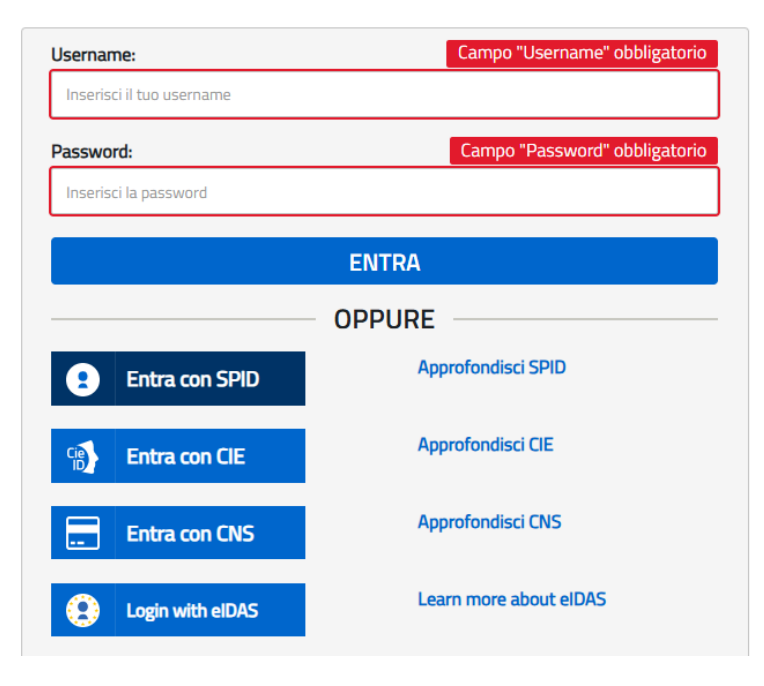

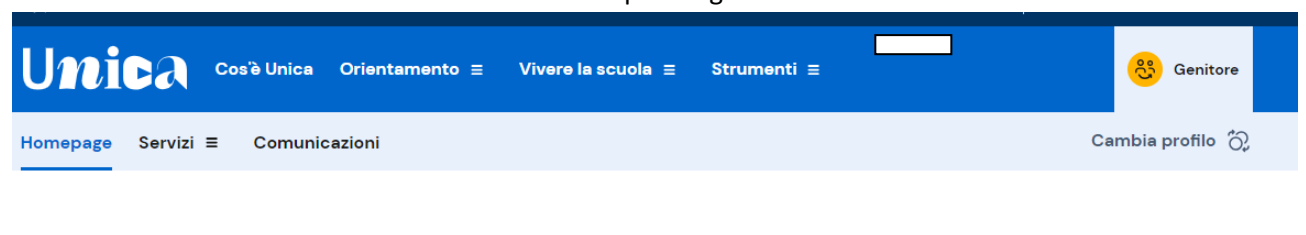

4. Effettuate l'accesso e vi troverete davanti al vostro profilo genitore

## Buongiorno **Lucia**

| Novità<br>Utilizza ComUnica, l'area di scambio che digitalizza la condivisione<br>di informazioni e documenti con la scuola durante l'anno scolastico.<br>Vai a ComUnica → | Kon mostrare più |
|----------------------------------------------------------------------------------------------------|------------------|
| <ul> <li>Anche gli studenti minorenni possono accedere a Unica tramite l'identità digitale SPID.</li> <li>Scopri come ottenere SPID minori</li> </ul>                      | ×                |

5. Scorrete la pagina verso il basso e troverete la dicitura Gestisci iscrizione

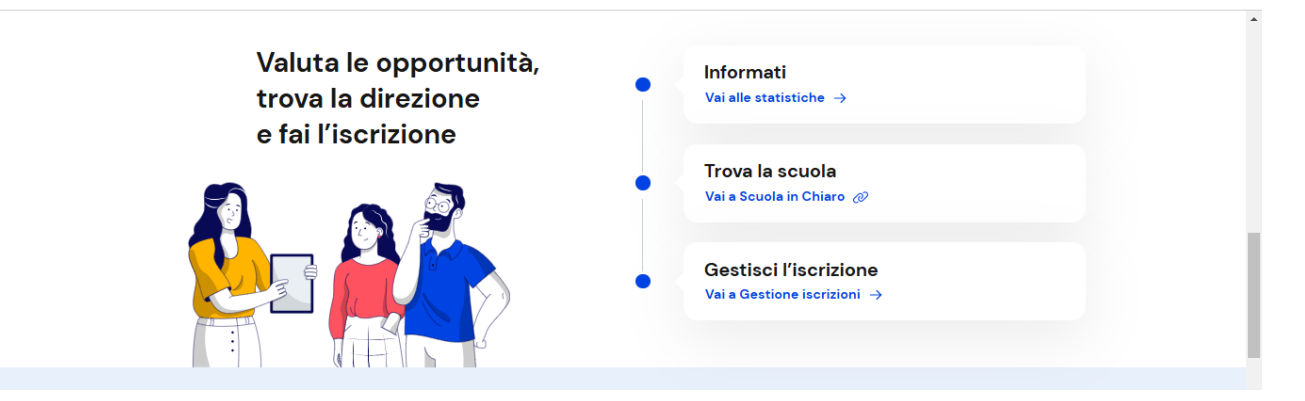

6. Cliccate su Vai a gestione iscrizioni e seguite le istruzioni

Ti serve aiuto? Consulta il materiale di supporto

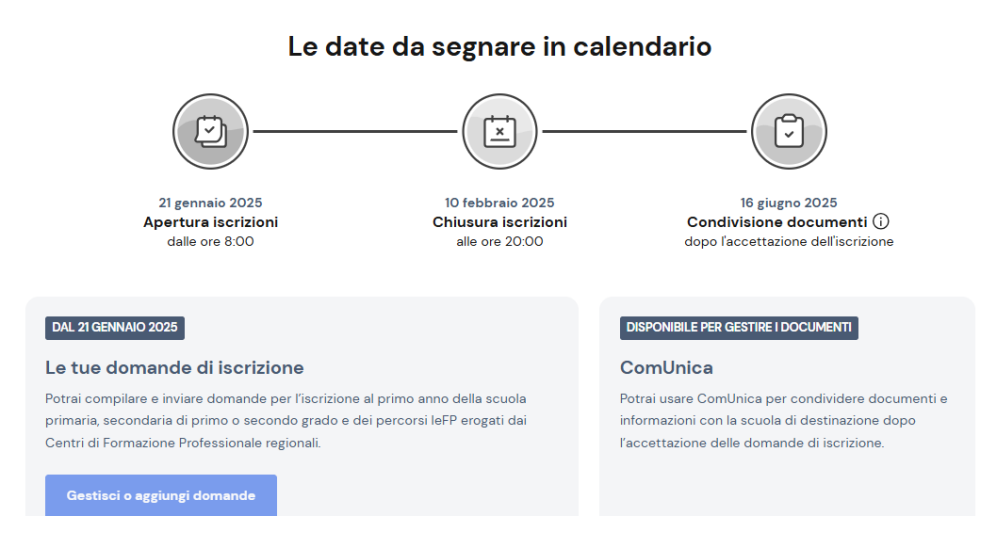

Nel sito è possibile inoltre trovare tantissime informazioni sui differenti tipi di istruzione, sulle scuole presenti sul territorio e sulle statistiche su istruzione e lavoro.